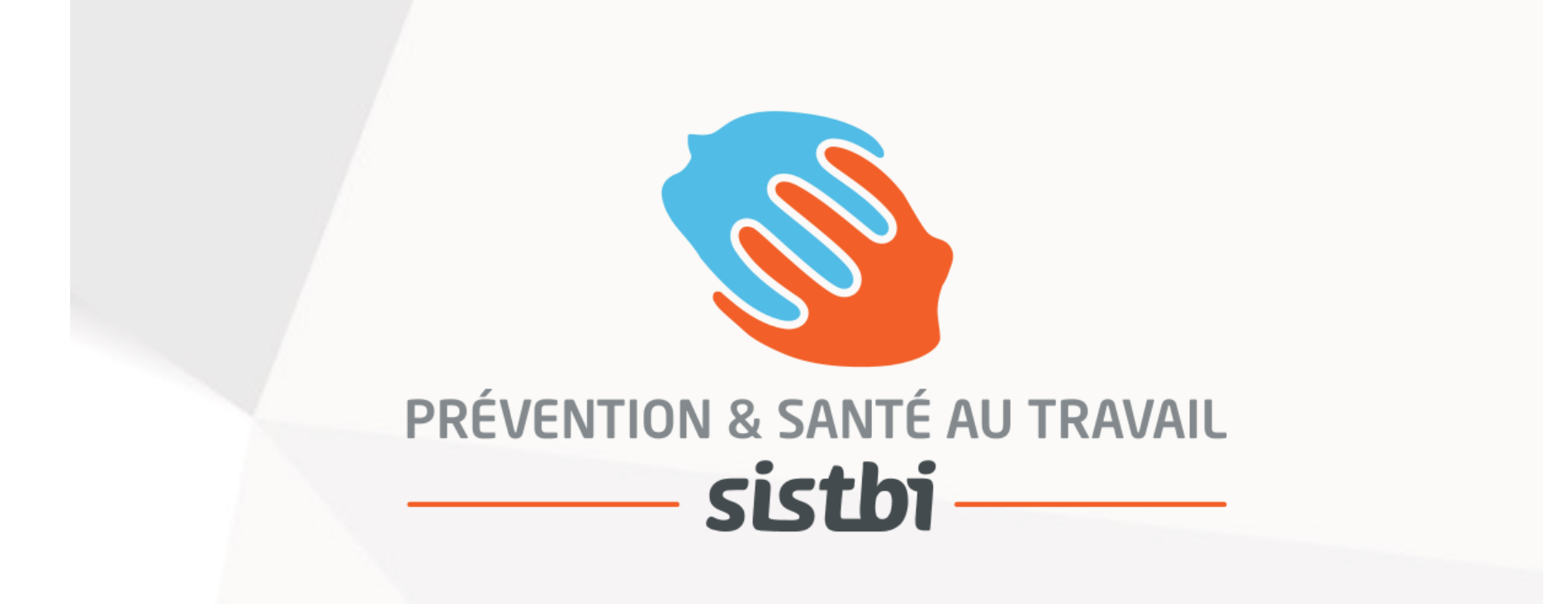

Guide d'accompagnement à la déclaration annuelle des effectifs

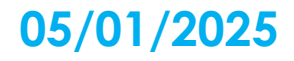

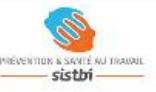

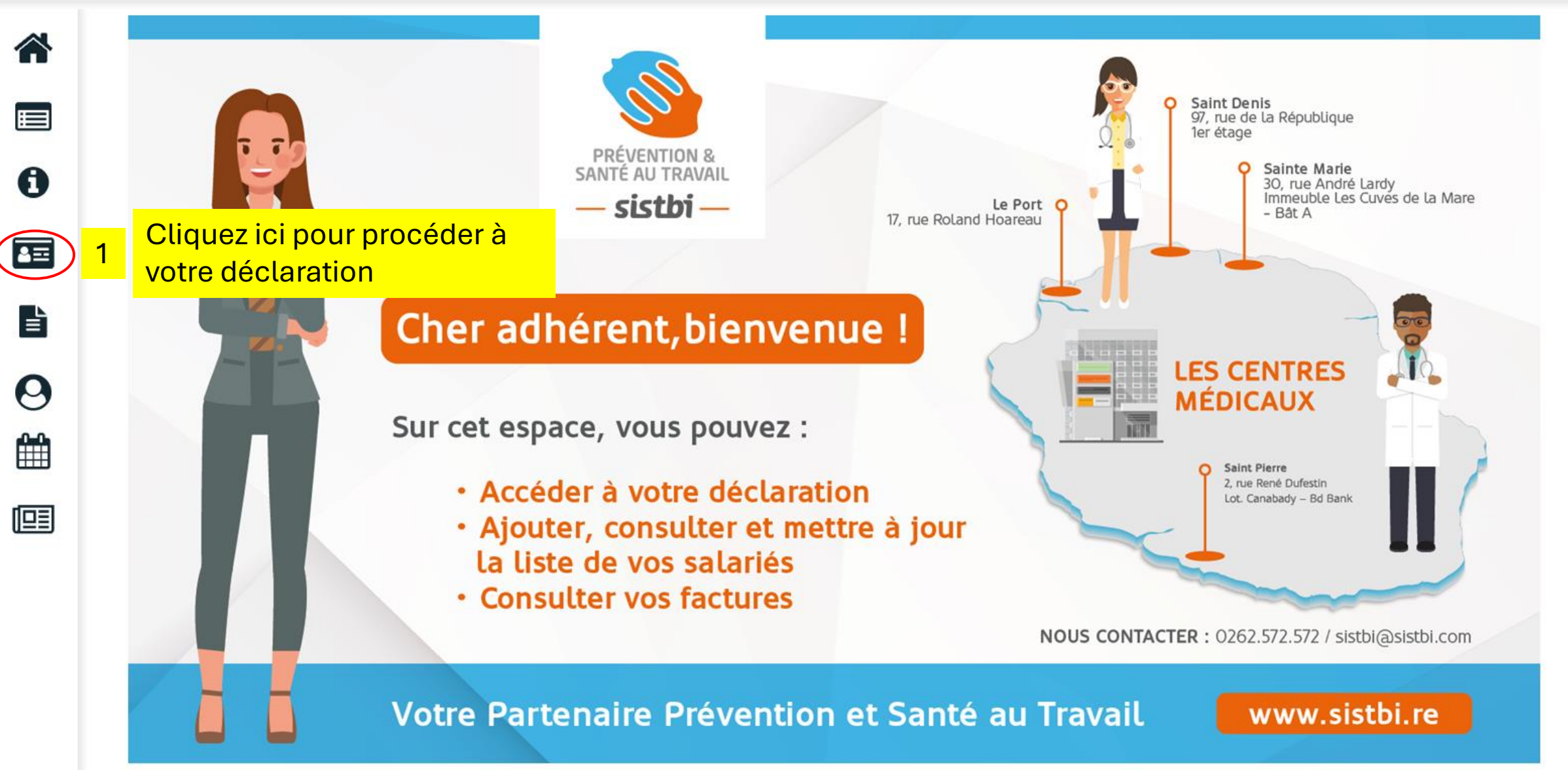

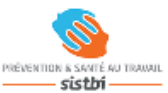

睂

Α

## 

0

回

Les salariés

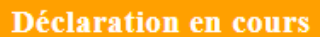

La mise à jour de votre effectif doit être réalisée via le bouton « Vos Déclarations ».

Pendant cette période de déclaration, le bouton « Les salariés » n'est pas accessible.

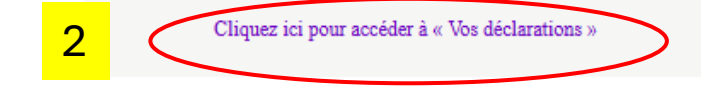

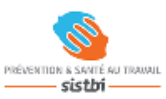

0

≜≡

È

0

## 🕎 704718 - SISTBI TEST 10 (SUPERVISEUR)

Α

**U** Déconnexion

| Facturée                                                          | 🖉 Saisir votre déclaration              |  |
|-------------------------------------------------------------------|-----------------------------------------|--|
| <ul> <li>Confirmée</li> <li>En cours</li> <li>À saisir</li> </ul> | Imprimer votre déclaration              |  |
| Non saisissable                                                   |                                         |  |
| N° déclaration                                                    | Période                                 |  |
| 15953                                                             | Année 2025                              |  |
| Saisir la déclaration le 02/01/2025                               | Saisissable du 02/01/2025 au 15/02/2025 |  |

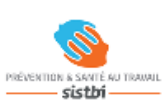

0

8≡

È

0

|                          | ASS SISTBITEST 10<br>17 RUE ROLAND HOAREAU<br>97400 ST DENIS<br>Données administratives :<br>SIRET : 31613926000020<br>Activité : Services<br>TVA intra. : FR01316139260<br>Je souhaite opter pour 1 | crayon<br>« Modifier les informations »,<br>e prélèvement SEPA | <ul> <li>Téléphone : 02.62.57.25.72</li> <li>Fax : 02.62.30.12.66</li> <li>Portable :</li> <li>Email administratif : sistbi@sistbi.com</li> <li>Code NAF : 86.21Z</li> <li>Activité des médecins généralistes</li> <li>Date d'adhésion : 09/10/2020</li> </ul> Je souhaite déclarer un changement de situation |
|--------------------------|----------------------------------------------------------------------------------------------------|----------------------------------------------------------------|----------------------------------------------------------------------------------------------------|
| Vos contacts et adresses | Vos contacts et adresses                                                                                                    |                                                                |                                                                                                    |

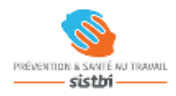

0

8≡

È

0

Α

| Femme enceinte, allaitante ou venant d'accoucher<br>Habilitation de conduite de certains équipements automoteurs et de levage (CACES) (Ou autorisation de conduite interne des engins. Ne sont pas concernés les conducte<br>Habilitation électrique (travaux sur installations électriques) (Concerne la Haute tension, hors HOBO)<br>Moins de 18 ans affectés aux travaux réglementés (< 18 ans travaillant en milieu hyperbare, ou exposé à des agents chimiques, ou des rayonnements ionisants, ou trav<br>Moins de 18 ans non affectés à travaux réglementés<br>Risques particuliers motivés par l'employeur<br>ialarié exposé à l'amiante<br>ialarié exposé à manutention manuelle, port de charges > 55kg (R4541-9)<br>ialarié exposé au CMR (Utilisateur de produits chimiques, d'étanchéité, de colle, de résines sur lesquels figure ce pictogramme in a general de soudeur Te | urs de VL)<br>aillant en milieu confiné.)<br>Sélectionnez l'ensemble des<br>déterminants auxquels peuv<br>être exposés vos salariés au |
|----------------------------------------------------------------------------------------------------|----------------------------------------------------------------------------------------------------|
| Habilitation de conduite de certains équipements automoteurs et de levage (CACES) (Ou autorisation de conduite interne des engins. Ne sont pas concernés les conducte<br>Habilitation électrique (travaux sur installations électriques) (Concerne la Haute tension, hors H0B0)<br>Moins de 18 ans affectés aux travaux réglementés (< 18 ans travaillant en milieu hyperbare, ou exposé à des agents chimiques, ou des rayonnements ionisants, ou trav<br>Moins de 18 ans non affectés à travaux réglementés<br>Risques particuliers motivés par l'employeur<br>Halarié exposé à l'amiante<br>Halarié exposé à manutention manuelle, port de charges > 55kg (R4541-9)<br>Halarié exposé au CMR (Utilisateur de produits chimiques, d'étanchéité, de colle, de résines sur lesquels figure ce pictogramme of ainsi que soudeur Ter                                                       | urs de VL)<br>aillant en milieu confiné.)<br>Sélectionnez l'ensemble des<br>déterminants auxquels peuv<br>être exposés vos salariés au |
| Habilitation électrique (travaux sur installations électriques) (Concerne la Haute tension, hors H0B0)<br>Moins de 18 ans affectés aux travaux réglementés (< 18 ans travaillant en milieu hyperbare, ou exposé à des agents chimiques, ou des rayonnements ionisants, ou trav<br>Moins de 18 ans non affectés à travaux réglementés<br>Cisques particuliers motivés par l'employeur<br>Salarié exposé à l'amiante<br>Salarié exposé à manutention manuelle, port de charges > 55kg (R4541-9)<br>Salarié exposé au CMR (Utilisateur de produits chimiques, d'étanchéité, de colle, de résines sur lesquels figure ce pictogramme A insi que soudeur Te                                                                                                    | aillant en milieu confiné.)<br>Sélectionnez l'ensemble des<br>déterminants auxquels peuv<br>être exposés vos salariés au               |
| Moins de 18 ans affectés aux travaux réglementés (< 18 ans travaillant en milieu hyperbare, ou exposé à des agents chimiques, ou des rayonnements ionisants, ou trav<br>Moins de 18 ans non affectés à travaux réglementés<br>Risques particuliers motivés par l'employeur<br>Salarié exposé à l'amiante<br>Salarié exposé à manutention manuelle, port de charges > 55kg (R4541-9)<br>Salarié exposé au CMR (Utilisateur de produits chimiques, d'étanchéité, de colle, de résines sur lesquels figure ce pictogramme in sur de soudeur Tie                                                                                                    | aillant en milieu confiné.)<br>Sélectionnez l'ensemble des<br>déterminants auxquels peuv<br>être exposés vos salariés au               |
| Moins de 18 ans non affectés à travaux réglementés<br>Risques particuliers motivés par l'employeur<br>Salarié exposé à l'amiante<br>Salarié exposé à manutention manuelle, port de charges > 55kg (R4541-9)<br>Salarié exposé au CMR (Utilisateur de produits chimiques, d'étanchéité, de colle, de résines sur lesquels figure ce pictogramme insi que soudeur Ti                                                                                                    | Sélectionnez l'ensemble des<br>déterminants auxquels peuv<br>être exposés vos salariés au                                              |
| Risques particuliers motivés par l'employeur<br>Salarié exposé à l'amiante<br>Salarié exposé à manutention manuelle, port de charges > 55kg (R4541-9)                                                                                                    | déterminants auxquels peuv<br>être exposés vos salariés au                                                                             |
| Salarié exposé à l'amiante<br>Salarié exposé à manutention manuelle, port de charges > 55kg (R4541-9)                                                                                                    | être exposés vos salariés au                                                                                                    |
| Salarié exposé à manutention manuelle, port de charges > 55kg (R4541-9)                                                                                                    |                                                                                                    |
| valarié exposé au CMR (Utilisateur de produits chimiques, d'étanchéité, de colle, de résines sur lesquels figure ce pictogramme 🔊 ainsi que soudeur Th                                                                                                    | de votre entreprise.                                                                                                    |
|                                                                                                    | G ou MIG-MAG uniquement.)                                                                                                    |
| Salarié exposé au plomb                                                                                                    |                                                                                                    |
| salarié exposé au risque de chute de hauteur lors du montage / démontage d'échafaudage (Concerne uniquement le salarié formé au montage/démontage d'échafaudage.                                                                                                    | Ne sont pas concernés les « simples utilisateurs ».)                                                                                   |
| salarié exposé au risque hyperbare (Travaillant dans des espaces dont la pression est supérieure à la pression atmosphérique (Scaphandrier, plongeur, scientifique                                                                                                    | .))                                                                                                    |
| Salarié exposé aux agents biologiques groupe 2 (AB2) (Eaux usées, leptospirose)                                                                                                    |                                                                                                    |
| Salarié exposé aux agents biologiques pathogènes groupes 3 et 4 (ABP3 et 4) (Matières fécales, sang, urines)                                                                                                    |                                                                                                    |
| Salarié exposé aux champs électromagnétiques si VLE dépassée                                                                                                    |                                                                                                    |
| fitulaire d'une pension d'invalidité                                                                                                    |                                                                                                    |
| fravailleur de nuit (Travail entre 21h et 06h00, au moins 270h sur une période de 12 mois)                                                                                                    |                                                                                                    |
|                                                                                                    |                                                                                                    |

| Liste des déterminants réglementaires pour les salariés                                |                                                              |
|----------------------------------------------------------------------------------------|--------------------------------------------------------------|
| Femme enceinte, allaitante ou venant d'accoucher                                       |                                                              |
| Habilitation de conduite de certains équipements automoteurs et de levage (CACES)      |                                                              |
| Habilitation électrique (travaux sur installations électriques)                        |                                                              |
| Moins de 18 ans affectés aux travaux réglementés                                       |                                                              |
| Moins de 18 ans non affectés à travaux réglementés                                     |                                                              |
| rayonnement ionisant non classés                                                       |                                                              |
| Rayonnements ionisants catégorie A                                                     | Si yous avez besoin d'ajouter un ou des déterminant(s)       |
| Rayonnements ionisants catégorie B                                                     | qui ne figurerait pas sur cette liste. Aioutez celui ou ceux |
| Risques particuliers motivés par l'employeur                                           | concernant vos salariés et joignez un justificatif à votre   |
| Salarié exposé à l'amiante                                                             | demande (du type: relevé d'exposition, point de              |
| Salarié exposé à manutention manuelle, port de charges > 55kg (R4541-9)                | règlement spécifique à votre activité, note libre expliquant |
| Salarié exposé au CMR                                                                  | les raisons de cette demande etc.)                           |
| Salarié exposé au plomb                                                                |                                                              |
| Salarié exposé au risque de chute de hauteur lors du montage / démontage d'échafaudage |                                                              |
| Salarié exposé au risque hyperbare                                                     |                                                              |
| Salarié exposé aux agents biologiques groupe 2 (AB2)                                   |                                                              |
| Salarié exposé aux agents biologiques pathogènes groupes 3 et 4 (ABP3 et 4)            |                                                              |
| Salarié exposé aux champs électromagnétiques si VLE dépassée                           |                                                              |
| Titulaire d'une pension d'invalidité                                                   |                                                              |
| Travailleur de nuit                                                                    |                                                              |
| Travailleur handicapé (TH)                                                             |                                                              |
|                                                                                        |                                                              |

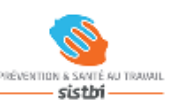

0

≧≕

È

0

| Liste salariés                                                                          |                                                                                                    |                   |                                                                        |                                                                        | Précédent | Suivant    |
|-----------------------------------------------------------------------------------------|----------------------------------------------------------------------------------------------------|-------------------|------------------------------------------------------------------------|------------------------------------------------------------------------|-----------|------------|
| Ajouter un salarié                                                                      | Sortir un salarié                                                                                                | Exporter la liste | Handreich Imprimer la liste                                            | Contrôler la liste                                                     |           |            |
| 8 Veuillez n<br>la liste de<br>ou Sortar                                                | nettre à jour si nécessair<br>vos salariés en Ajoutant<br>It un salarié.                                         | e<br>t            |                                                                        | sans code PCS<br>sans poste de travail<br>sans numéro de sécurité so   | ciale     |            |
| CD F                                                                                    | LM P                                                                                                    | Т                 | Tous                                                                   | Rechercher :                                                           |           |            |
| O <sup>2</sup>                                                                          | 10/2004 (SIA)                                                                                                    |                   |                                                                        |                                                                        |           | •          |
| 0 <sup>7</sup>                                                                          | (SIR)                                                                                                    |                   |                                                                        |                                                                        |           | •          |
| 0 <sup>7</sup>                                                                          | (1901 (SIG)                                                                                                    |                   |                                                                        |                                                                        |           | <b>C</b> 1 |
| -                                                                                       | 1501 (610)                                                                                                    |                   | verifiez les info                                                      | ormations de                                                           |           |            |
| O.                                                                                      | 0/1973 (SIG)                                                                                                    |                   | chacun de vos                                                          | ormations de<br>s salariés                                             |           |            |
| 0                                                                                       | 0/1973 (SIG)<br>1/1965 (SIG)                                                                                     | 9                 | chacun de vos                                                          | ormations de<br>s salariés<br>ez leur poste                            |           |            |
| <u>ଟ</u><br>ଟ<br>ଟ                                                                      | 0/1973 (SIG)<br>1/1965 (SIG)<br>174 (SIG)                                                                        | 9                 | chacun de vos<br>puis renseigne                                        | ormations de<br>s salariés<br>ez leur poste                            |           |            |
| ି<br>ପ<br>ପ<br>ପ                                                                        | 0/1973 (SIG)<br>1/1965 (SIG)<br>974 (SIG)<br>4 (SIA)                                                             | 9                 | chacun de vos<br>puis renseigne<br>de travail et le                    | ormations de<br>s salariés<br>ez leur poste<br>ur code PCS             |           |            |
| ଦ<br>ଦ<br>ଦ<br>ଦ<br>ଦ                                                                   | 0/1973 (SIG)<br>1/1965 (SIG)<br>74 (SIG)<br>4 (SIA)<br>1970 (SIR)                                                | 9                 | chacun de vos<br>puis renseigne<br>de travail et le<br>si cela est néc | ormations de<br>s salariés<br>ez leur poste<br>ur code PCS<br>essaire. |           |            |
| O <sup>^</sup><br>O <sup>^</sup><br>O <sup>^</sup><br>O <sup>^</sup> TESTEUR (SALARIÉ T | 0/1973 (SIG)<br>1/1965 (SIG)<br>74 (SIG)<br>4 (SIA)<br>1970 (SIR)<br>EST) MARC ANTOINE né(e) le 21/09/1988 (SIR) | )                 | chacun de vos<br>puis renseigne<br>de travail et le<br>si cela est néc | ormations de<br>s salariés<br>ez leur poste<br>ur code PCS<br>essaire. |           |            |

| EST 10 (                                         | Modification du salarié : CACAH                                                                                                    | UETTE SALÉE                                                  |                                                                              |                                                                                                    |
|--------------------------------------------------|----------------------------------------------------------------------------------------------------|--------------------------------------------------------------|------------------------------------------------------------------------------|----------------------------------------------------------------------------------------------------|
|                                                  | Situation civile :                                                                                                    |                                                              |                                                                              |                                                                                                    |
|                                                  | Nom de naissance : * CACAHUETTE                                                                                                    |                                                              | Nom marital :                                                                |                                                                                                    |
|                                                  | Prénom : * SALÉE                                                                                                    |                                                              | Date de naissance :                                                          | * 20/10/2004 Sexe : Homme Femme                                                                               |
| Ū                                                | N° sécurité sociale :                                                                                                    |                                                              |                                                                              |                                                                                                    |
|                                                  | Situation dans l'entreprise : Date d'embauche : * 28/02/2022                                                                                                    | Pensez à vérifier l'exa<br>informations * conce<br>salariés. | ctitude des<br>rnant tous vos                                                |                                                                                                    |
|                                                  | Contrat : * Contrat non renseign                                                                                                    | né 🗸                                                         | Code PCS :                                                                   | *                                                                                                    |
| riés<br>E né(e) le<br>e 26/04/19<br>né(e) le 01/ | Déterminant Suivi Individuel :<br>Aucun suivi particulier pour ce salarié<br>Habilitation de conduite de certains<br>équipements automoteurs et de levage<br>(CACES)<br>Catégorie déclarée : SIG | ☐ Travailleur handicapé (TH)                                 | Conformément a<br>déclaration, veui<br>au(x)quel(s) est e<br>Sinon cochez au | ux indications de la phase 6 de la<br>llez sélectionner le ou les risques<br>exposé le salarié.<br>cun suivi. |
| ne(e) le 14                                      | Contrainte(s) de convocation :                                                                                                    |                                                              | Commentaire(s) :                                                             |                                                                                                    |
| (e) le 05/02                                     | contrainters) de contocation :                                                                                                    |                                                              | commentante(s) .                                                             |                                                                                                    |
| ) le 20/02/1                                     |                                                                                                    |                                                              |                                                                              |                                                                                                    |
| é(e) le 15/:                                     |                                                                                                    |                                                              |                                                                              |                                                                                                    |
| TEST) M.                                         |                                                                                                    |                                                              |                                                                              |                                                                                                    |
|                                                  | * champs obligatoires                                                                                                    | ~~                                                           |                                                                              |                                                                                                    |
|                                                  |                                                                                                    | Annuler                                                      | Valider                                                                      |                                                                                                    |

| EST 10 (                                                                  | Modification du sa                                                                                                    | larié : CACAHUETTE SALÉE                                                                                 |                                                                                                    |
|---------------------------------------------------------------------------|----------------------------------------------------------------------------------------------------|----------------------------------------------------------------------------------------------------|----------------------------------------------------------------------------------------------------|
| Ē                                                                         | Situation civile :<br>Nom de naissance :<br>Prénom :<br>N° sécurité sociale :                                                                   | * CACAHUETTE<br>* SALĖE                                                                                  | Nom marital :                                                                                                    |
|                                                                           | Situation dans l'entreprise                                                                                                    | e:                                                                                                    |                                                                                                    |
|                                                                           | Date d'embauche : *<br>Contrat : *                                                                                                    | 28/02/2022<br>Contrat non renseigné                                                                      | Poste de travail :       *       Cliquez sur la loupe         Code PCS :       *       0       10       pour accéder à la fenêtre de recherche |
| riés<br>E né(e) le<br>e 26/04/19<br>né(e) le 01/<br>né(e) le 14           | Déterminant Suivi Individ<br>Aucun suivi particulier p<br>Habilitation de conduite<br>équipements automoteur<br>(CACES)<br>Catégorie déclarée : | <b>duel :</b><br>oour ce salarié<br>de certains ☐ Travailleur handicapé (TH)<br>rs et de levage<br>SIG ✓ |                                                                                                    |
| né(e) le 2<br>(e) le 05/02<br>(e) le 20/02/1<br>(e(e) le 15/2<br>TEST) M. | Contrainte(s) de convocation :                                                                                                    |                                                                                                    | Commentaire(s) :                                                                                                    |
|                                                                           | * champs obligatoires                                                                                                    | Annuler                                                                                                  | Valider                                                                                                    |

|          | 🛄 704718 - SISTBI TEST 10 (     | Modification du salario        | : CACAHUET                                                                                                    | TE SALÉE                                                                                                    |                                                                                                |                                          |             |
|----------|---------------------------------|--------------------------------|----------------------------------------------------------------------------------------------------|----------------------------------------------------------------------------------------------------|------------------------------------------------------------------------------------------------|------------------------------------------|-------------|
| -        |                                 | Situation civile :             |                                                                                                    |                                                                                                    |                                                                                                |                                          |             |
| <b>.</b> |                                 | Nom de naissance :             | * CACAHUETTE                                                                                                    |                                                                                                    | Nom marital :                                                                                  |                                          |             |
|          | Liste salaries                  | Prénom :                       | * SALÉE                                                                                                    |                                                                                                    | Date de naissance : *                                                                          | 20/10/2004 Sexe :                        | Homme Femme |
|          | 🛉 Ajouter un salarié 🛄          | N° sécurité sociale :          |                                                                                                    |                                                                                                    |                                                                                                |                                          |             |
| J        |                                 | Situation dans l'entreprise :  |                                                                                                    |                                                                                                    |                                                                                                |                                          |             |
|          |                                 | Date d'embauche : * 28         |                                                                                                    |                                                                                                    |                                                                                                |                                          |             |
|          |                                 | Contrat : *                    | $\subset$                                                                                                    | Rechercher :                                                                                                    | ٩                                                                                              | <mark>ک 11</mark>                        |             |
|          |                                 |                                | ÷                                                                                                    | ÷                                                                                                    |                                                                                                |                                          | 8           |
|          | C D F                           | Déterminant Suivi Individue    | Code PCS                                                                                                    |                                                                                                    | Intitule PCS                                                                                   |                                          |             |
|          | Afficher le détail des salariés |                                | 100x                                                                                                    | (100x) - Agriculteurs et éleveurs, sa                                                                            | alariés de leur exploitation                                                                   |                                          |             |
|          | e                               | Aucun suivi particulier pour   | 210x                                                                                                    | (210x) - Artisans salariés de leur er                                                                            | ntreprise                                                                                      |                                          |             |
|          | 9                               | équipements automoteurs et     | 220x                                                                                                    | (220x) - Commerçants et assimiles,                                                                               | s, salaries de leur entreprise                                                                 |                                          |             |
|          |                                 | (CACES)                        | 2313                                                                                                    | (231a) - Chers de grande entreprise                                                                              | e de 500 salaries et plus                                                                      |                                          |             |
|          |                                 | Catégorie déclarée :           | 2323                                                                                                    | (232a) - Chefs de moyenne entrepri<br>(232a) - Chefs d'entreprise du bâtir                                       | ment et des travaux publics, de 10 à                                                           | 40 calariós                              |             |
|          | 1.                              |                                | 233h                                                                                                    | (233b) - Chefs d'entreprise de l'indu                                                                            | ustrie ou des transports, de 10 à 40                                                           | salariés                                 |             |
|          | 2                               | Contrainte(s) de convocation : | 2335                                                                                                    | (222-) Chafe d'antransies estimation                                                                             |                                                                                                | Salaries                                 |             |
|          | 22<br>71<br>57<br>41            | * champs obligatoires          | <ul> <li>Dans la b</li> <li>Dans la b</li> <li>déroulan</li> <li>tapant di</li> <li>tapant le</li> <li>collabora</li> </ul> | parre de recherche situ<br>t, vous avez la possibi<br>rectement si vous le c<br>s premières lettres du<br>ateur, | uée au dessus du m<br>ilité d'affiner votre re<br>connaissez le code F<br>i poste occupé par v | enu<br>echerche en<br>PCS ou en<br>rotre |             |

|       | 🔲 704718 - SISTBI TEST 10 (              | Modification du salar                                                                                                    | ié : CACAHUETTE SALÉE                   |                                      |                     |                   |
|-------|------------------------------------------|----------------------------------------------------------------------------------------------------|-----------------------------------------|--------------------------------------|---------------------|-------------------|
| *     | Liste salariés<br>🕂 Ajouter un salarié 🇊 | Situation civile :<br>Nom de naissance :<br>Prénom :<br>N° sécurité sociale :<br>Situation dans l'entreprise :                                  | * CACAHUETTE<br>* SALEE                 | Nom marital :<br>Date de naissance : | * 20/10/2004 Sexe : | emme Femme        |
| 0     |                                          | Date d'embauche : * 28<br>Contrat : * C                                                                                                    | Rechercher 622C                         | Q<br>Intitule PCS                    | ¥                   | eurs qualifiés en |
| •     |                                          | Aucun suivi particulier pour<br>Aucun suivi particulier pour<br>équipements automoteurs et<br>(CACES) Catégorie déclarée :                      | 622c (622c) - Monteurs câbleurs qualifi | és en électricité                    |                     |                   |
|       |                                          | Contrainte(s) de convocation :                                                                                                    | <                                       |                                      |                     |                   |
|       |                                          | * champs obligatoires                                                                                                    | (                                       |                                      | Fermer              |                   |
| statu |                                          | Modification du salar                                                                                                    | ié : CACAHUETTE SALÉE                   |                                      |                     |                   |
|       | Liste salariós<br>+ Ajoutr un salarió    | Nom de naissance :<br>Prénom :<br>N° sécurité sociale :                                                                                         | * CACAHUETTE<br>* SALEE                 | Nom marital :<br>Date de naissance : | * 20/10/2004 Sexe : | Homme     Femme   |
| 0     |                                          | Date d'embauche : * 28<br>Contrat : * C                                                                                                    | Rechercher : Monteu                     | Intitule PCS                         | 8                   | eurs qualifiés en |
| B     |                                          | Déterminant Suivi Individue Aucun suivi particulier pour Habilitation de conduite de - équipements automoteurs et (CACES) Catégorie déclarée :S | 622c (622c) - Monteurs câbleurs qualifi | és en électricité                    |                     |                   |
|       |                                          | Contrainte(s) de convocation :                                                                                                    |                                         |                                      |                     |                   |
|       |                                          | * champs obligatoires                                                                                                    | ¢                                       |                                      | Fermer              |                   |

| RÉVENTION & SAVIÉ AU TR | RAMML 🔲 704718 - SISTBI TEST 10 (        | Modification du salarié : CACAHUETTE SALÉE      |                                                  |
|-------------------------|------------------------------------------|-------------------------------------------------|--------------------------------------------------|
|                         |                                          | Situation civile :                              |                                                  |
|                         | Liste salariés                           | Nom de naissance : * CACAHUETTE Nom marita      | al:                                              |
|                         |                                          | Prénom : * SALEE Date de nai                    | ssance : * 20/10/2004 Sexe : Homme Femme         |
|                         | 🕂 Ajouter un salarié 🔟                   | N° securite sociale :                           |                                                  |
|                         |                                          | Situation dans l'entreprise :                   | 12 Indiquez l'intitulé du poste de travail       |
| 0                       |                                          | Date d'embauche : * 28/02/2022 Poste de tra     | wail: *                                          |
|                         |                                          | Contrat : * Contrat non renseigné 	 Code PCS :  | * 622c Q (622c) - Monteurs câbleurs qualifiés en |
| 8≡                      |                                          |                                                 | électricité                                      |
|                         | Afficher le détail des salariés          | Déterminant Suivi Individuel :                  |                                                  |
| Ë                       |                                          | Aucun suivi particulier pour ce salarié         |                                                  |
|                         | \$                                       | équipements automoteurs et de levage<br>(CACES) |                                                  |
| 0                       |                                          | Catégorie déclarée : SIG                        |                                                  |
| <b></b>                 | b<br>D                                   | Contrainte(s) de convocation : Commentat        | ire(s) :                                         |
|                         | 2                                        |                                                 |                                                  |
|                         | 1                                        |                                                 |                                                  |
|                         | ⊖ <sup>7</sup> TESTEUR (SALARIÉ TEST) M. |                                                 |                                                  |
|                         |                                          |                                                 |                                                  |
|                         |                                          | * champs obligatoires                           | Validar                                          |
|                         |                                          | Annuer                                          | valider                                          |
|                         |                                          |                                                 |                                                  |

| + Ajouter un s         | alarié 🕅                      | Sortir un salarié   | X               | Exporter la liste | Ð | Imprimer la liste | Contrôler la liste                                       | Cliquez<br>la liste. | suro |
|------------------------|-------------------------------|---------------------|-----------------|-------------------|---|-------------------|----------------------------------------------------------|----------------------|------|
|                        |                               |                     |                 |                   |   |                   | sans poste de travail<br>sans numéro de sécurité sociale |                      |      |
| C D                    | F                             | LM                  | Р               | Т                 |   | Tous              | Rechercher :                                             |                      |      |
| ☐ Afficher le détail d | es salariés<br>SALÉE né(e) le | 20/10/2004 (SIG)    |                 |                   |   |                   |                                                          |                      | •    |
| C                      |                               |                     |                 |                   |   |                   |                                                          |                      |      |
|                        |                               |                     |                 |                   |   |                   |                                                          |                      |      |
|                        |                               |                     |                 |                   |   |                   |                                                          |                      |      |
| <u> </u>               |                               |                     |                 |                   |   |                   |                                                          |                      |      |
|                        |                               |                     |                 |                   |   |                   |                                                          |                      |      |
|                        |                               |                     |                 |                   |   |                   |                                                          |                      |      |
|                        | ADIÉ TESTI V                  | ARC ANTOINE né(a) l | e 21/09/1988 (S | IG)               |   |                   |                                                          |                      |      |

cette forme.

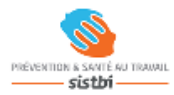

0

≧≡

È

0

| List       |                                      |                        |   |                   |              |                   |                            |                                                                                  |  |                 |   |
|------------|--------------------------------------|------------------------|---|-------------------|--------------|-------------------|----------------------------|----------------------------------------------------------------------------------|--|-----------------|---|
| •          | Ajouter un salarié 🕅                 | Sortir un salarié      | X | Exporter la liste | <del>0</del> | Imprimer la liste | sans o<br>sans j<br>sans j | Contrôler la liste<br>code PCS<br>poste de travail<br>numéro de sécurité sociale |  | <mark>15</mark> |   |
| Afi        | CDF<br>ficher le détail des salariés | LM                     | Р | т                 |              | Tous              | Recherch                   | ier :                                                                            |  |                 | ۵ |
| <b>C</b> . | ACAHUETTE SALÉE né(e                 | e) le 20/10/2004 (SIG) |   |                   |              |                   |                            |                                                                                  |  |                 |   |
|            |                                      |                        |   |                   |              |                   |                            |                                                                                  |  |                 |   |
|            |                                      |                        |   |                   |              |                   |                            |                                                                                  |  | •               |   |
|            |                                      |                        |   |                   |              |                   |                            |                                                                                  |  | •               |   |
|            |                                      |                        |   |                   |              |                   |                            |                                                                                  |  | •               |   |
|            |                                      |                        |   |                   |              |                   |                            |                                                                                  |  |                 |   |
|            |                                      |                        |   |                   |              |                   |                            |                                                                                  |  |                 |   |
|            |                                      |                        |   |                   |              |                   |                            |                                                                                  |  |                 |   |
|            |                                      |                        |   |                   |              |                   |                            |                                                                                  |  |                 |   |

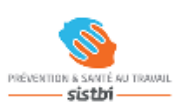

0

8≡

È

0

| Déclaration : Affect     | ation des déterminant         | s                 |                                    |      | Précédent         | Suivant >               |
|--------------------------|-------------------------------|-------------------|------------------------------------|------|-------------------|-------------------------|
| □Limiter l'affichage aux | salariés présentant une anoma | alie de déclarati | on surveillances / catégorie       |      | Afficher la liste | 6<br>9 des déterminants |
| C D F                    | L M P                         | Т                 | Tous                               |      |                   |                         |
|                          | Identité                      |                   |                                    | SIG  | 1 2               | Catégorie<br>déclarée   |
| CACAHUETTE SALÉE         |                               |                   |                                    |      |                   | SIR                     |
|                          |                               |                   |                                    |      |                   | SIG                     |
|                          |                               |                   |                                    |      |                   | SIG                     |
|                          |                               |                   |                                    |      |                   | SIG                     |
|                          |                               |                   |                                    |      |                   | SIG                     |
|                          |                               |                   |                                    |      |                   | SIA                     |
|                          |                               |                   |                                    |      |                   | SIG                     |
| ECTEUD (CALADIÉ TE       |                               |                   |                                    |      |                   | SIK                     |
| IESTEUR (SALARIE IE      | SI) MARC ANIOINE              |                   |                                    |      |                   | 510                     |
|                          |                               | Ne                | pas mener d'action sur cette par   | tie. |                   |                         |
|                          |                               |                   | partégorio déclaréa SIA / SIC au S |      |                   |                         |
|                          |                               | La c              | categorie dectaree SIA / SIG ou S  |      |                   |                         |
|                          |                               | est               | déterminée automatiquement         |      |                   |                         |
|                          |                               | suiv              | ant les risques (déterminants) q   |      |                   |                         |
|                          |                               | Sur               |                                    | uu   |                   |                         |
|                          |                               | vou               | s avez selectionnes pour chacur    | ו    |                   |                         |
|                          |                               | dev               | vos salariés.                      |      |                   |                         |

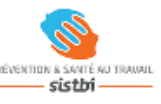

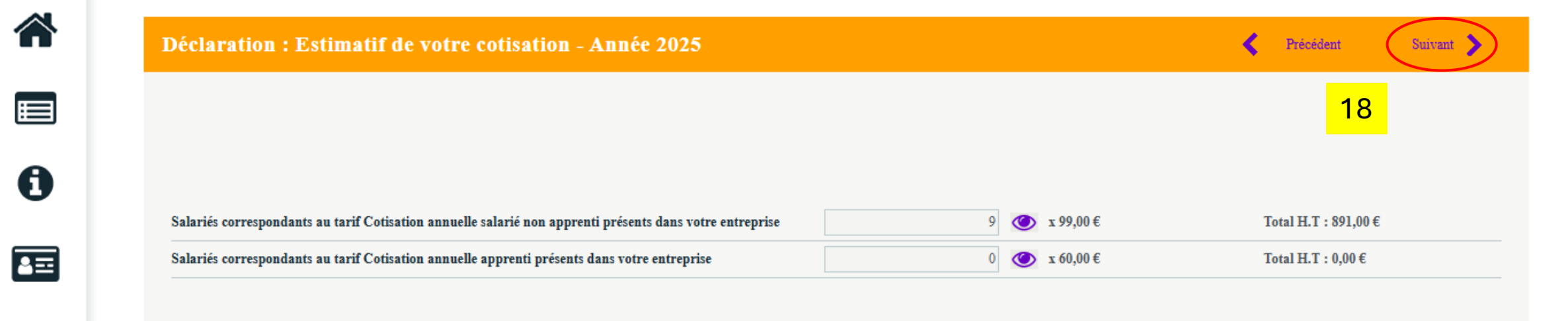

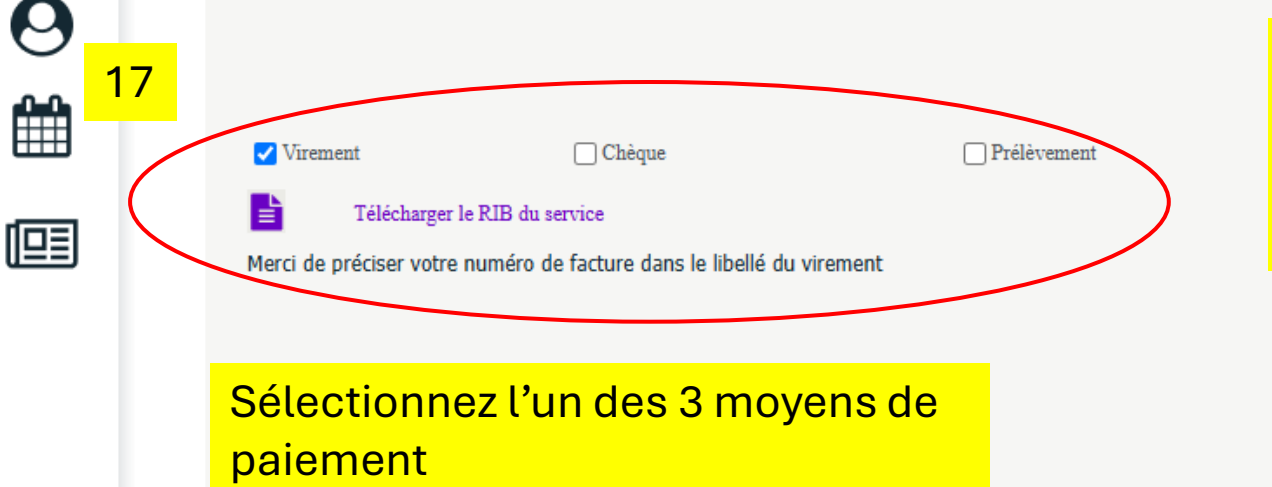

Pour toute demande de prélèvement, merci de vérifier vos informations bancaires. Un SEPA à retourner au service adhérent sera joint à votre facture.

| Total H.T   | 891,00€ |
|-------------|---------|
| Total T.V.A | 75,74€  |
| Total T.T.C | 966,74€ |

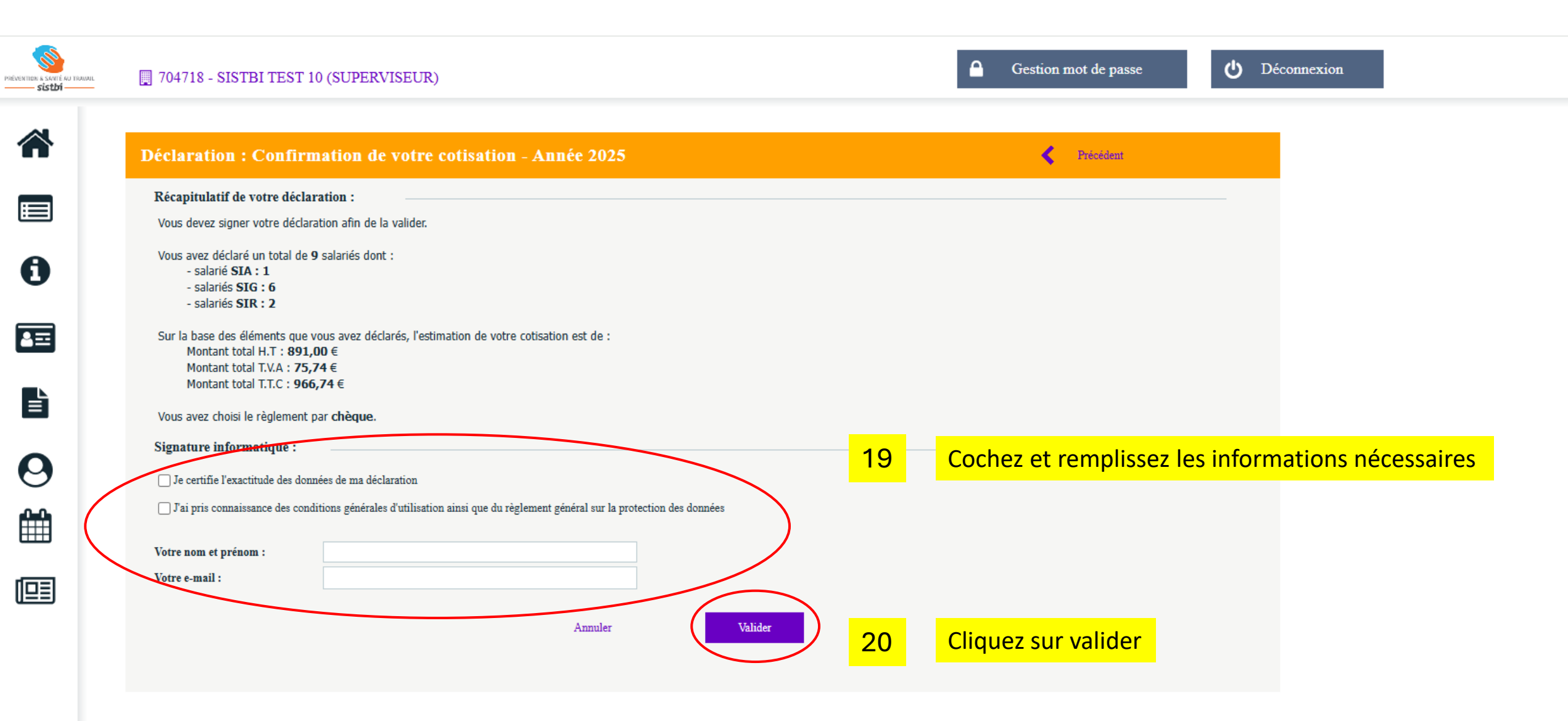

| ITTOR & SAVE AU TRAVAL<br>sistbi | 🕎 704718 -                                                                               | SISTBI TEST 10 (SUP                      | ERVISEUR)                                                                       | Gestion mot                                                                           | t de passe | <b>O</b> Éconnexion |
|----------------------------------|------------------------------------------------------------------------------------------|------------------------------------------|---------------------------------------------------------------------------------|---------------------------------------------------------------------------------------|------------|---------------------|
|                                  | Liste des                                                                                | déclarations                             |                                                                                 |                                                                                       |            |                     |
| 0                                | <ul> <li>Factur</li> <li>Confir</li> <li>En co</li> <li>À sais</li> <li>Non s</li> </ul> | rée<br>rmée<br>urs<br>sir<br>:aisissable | Saisir votre déclaration Imprimer votre déclaration                             |                                                                                       |            |                     |
|                                  |                                                                                          | N° déclaration                           | Période                                                                         |                                                                                       |            |                     |
|                                  | ₽ <                                                                                      | 15953<br>Générée le 02/01/2025           | Année 2025<br>Saisissable du 02/01/2025 au 15/02/2025<br>Exigible au 31/01/2025 |                                                                                       |            |                     |
| _                                |                                                                                          | 5040                                     | Année 2024                                                                      | Déclaration facturée le 19/02/2024                                                    |            |                     |
|                                  |                                                                                          |                                          | Vous                                                                            | <b>Déclaration validée.</b><br>recevrez un email de confirmation dans quelques instan | ts         |                     |
|                                  |                                                                                          |                                          |                                                                                 |                                                                                       |            |                     |

Ca y est, vous y êtes... A partir de cet écran, un bandeau apparait avec le message « Déclaration validée ».

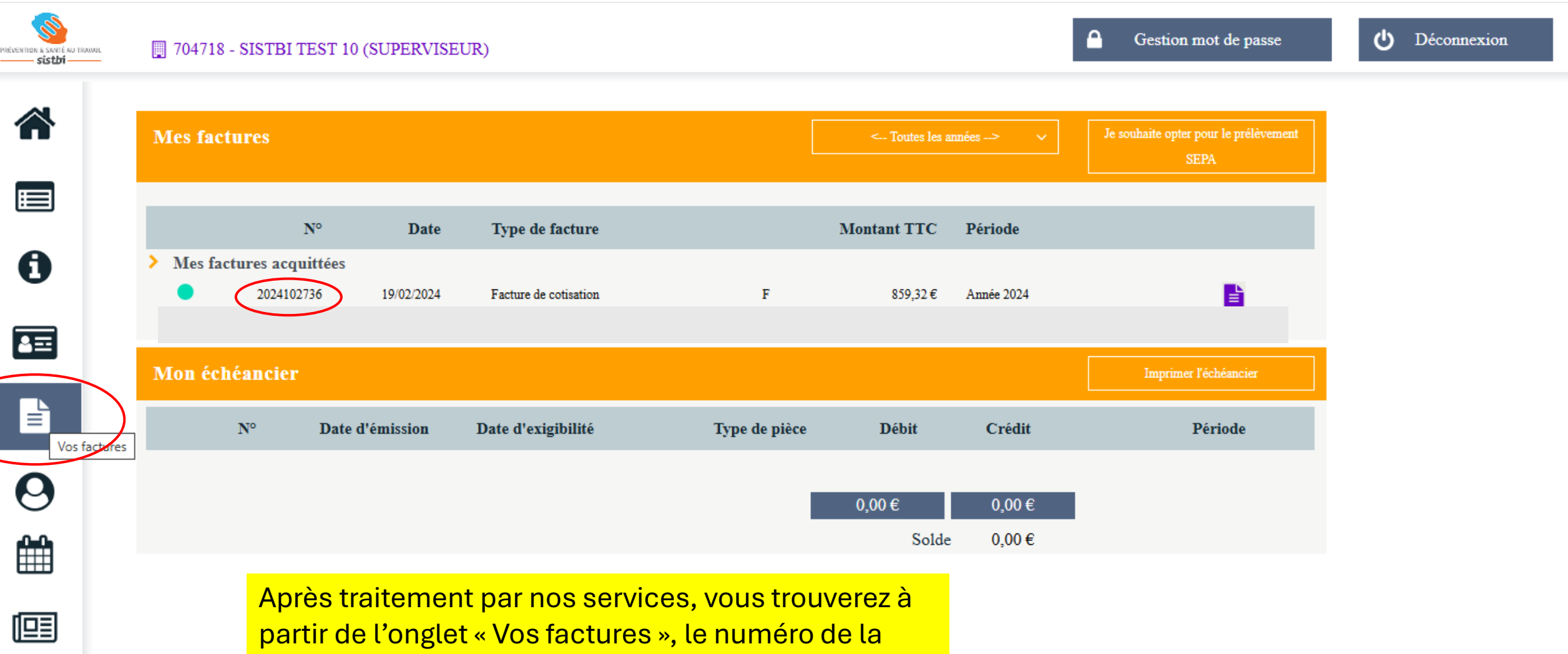

facture nécessaire au règlement de votre adhésion.